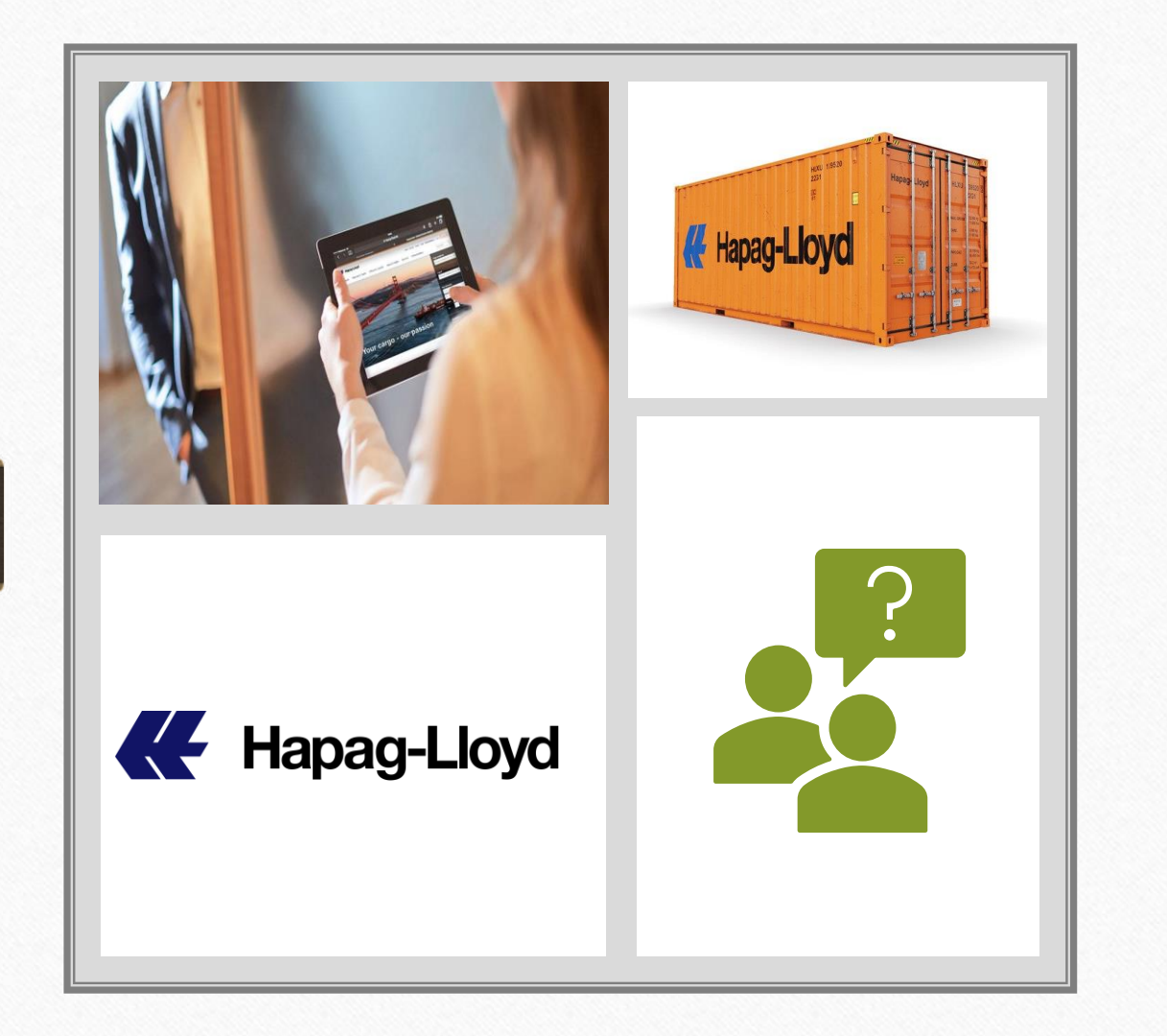

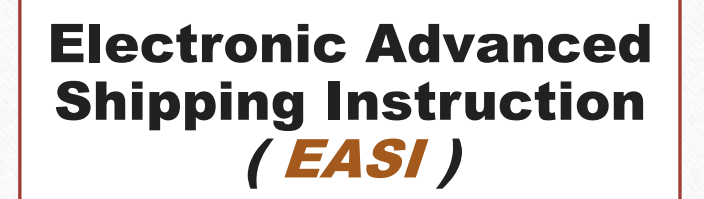

## **Difference between**

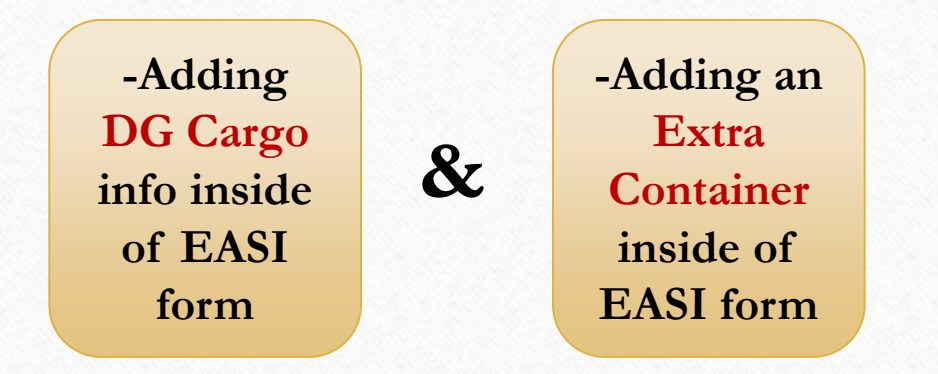

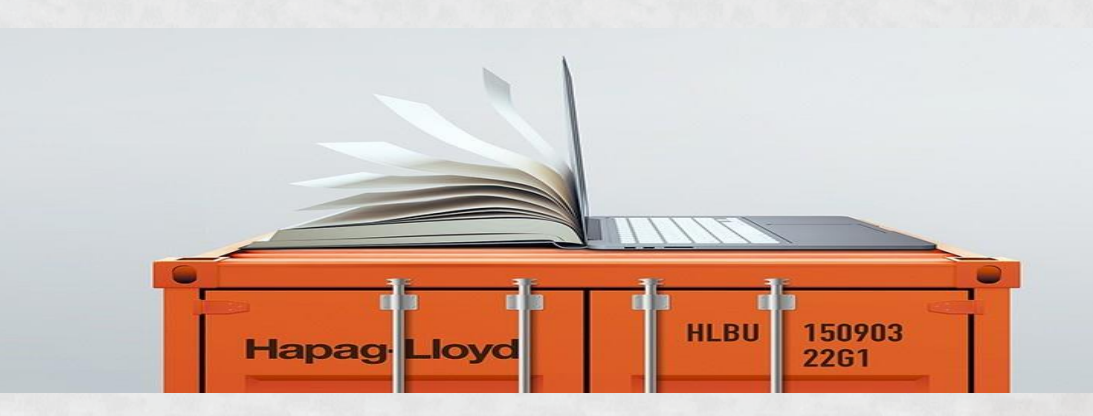

- Many Customers may get confused when it comes to filling info in Electronic Advanced Shipping Instruction ( EASI ) form.
- Scenario (1): someone who wants to add only '*DG information*' for the same container without reflecting them in the wrong place.
- Scenario (2): someone who wants to add an 'Extra Container' in general after exceeding number of containers allowed within the file.

-Scenario(1): someone who wants to add only 'DG information' for the same container without reflecting them in the wrong place.

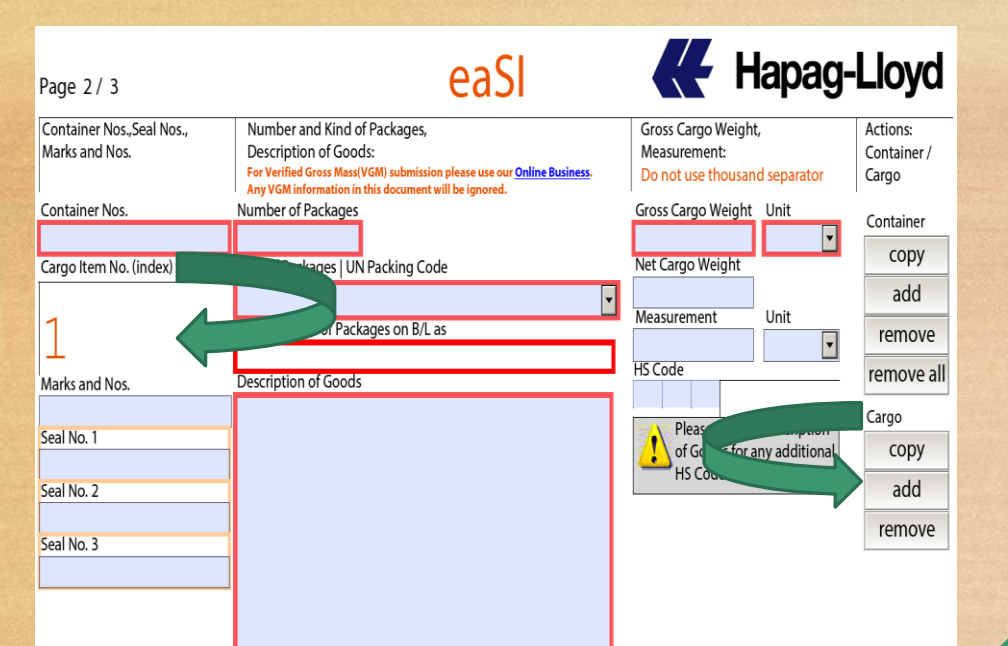

In conclusion, there will be two cargoes number (1) 'Non-DG' cargo & number (2) 'DG' cargo info were added for the same container. Hapag-Lloyd HLBU 150903 P Hapag-Lloyd HLBU 150903 P MAX 08055 7500 MB

-After filling the information needed regarding 'Non-DG' cargo, you can simply press 'Add' Cargo for the same container to add 'DG' cargo info. Hence, you will find out that both info were added for the same container number as shown below :

| Page 2/3                                                                                                    | eaSl                                                                                                    | Ker Hapag-                                                                                                    | Lloyd                                                                              |
|----------------------------------------------------------------------------------------------------|----------------------------------------------------------------------------------------------------|----------------------------------------------------------------------------------------------------|------------------------------------------------------------------------------------|
| Container Nos.,Seal Nos.,<br>Marks and Nos.                                                                               | Number and Kind of Packages,<br>Description of Goods:<br>For Verified Gross Mass(VGM) submission please use our <u>Online Business</u> .<br>Any VGM Information in this document will be ignored. | Gross Cargo Weight,<br>Measurement:<br>Do not use thousand separator                                                                                     | Actions:<br>Container /<br>Cargo                                                   |
| Container Nos.<br>TGBU 6228781<br>Cargo Item No. (index)<br>Marks<br>Seal No. 1<br>HLC0243057<br>Seal No. 2<br>Seal No. 3 | Number of Packages Kind of Packages   UN Packing Code                                                                                                    | Gross Cargo Weight Unit<br>Net Cargo Weight Unit<br>Measurement Unit<br>HS Code<br>Please use the Description<br>of Goods for any additional<br>HS Codes | Container<br>copy<br>add<br>remove<br>remove all<br>Cargo<br>copy<br>add<br>remove |
| Cargo Item No. (index)                                                                                                    | Number of Packages<br>Kind of Packages   UN Packing Code<br>Print the Kind of Packages on B/L as<br>Description of Goods                                                                          | Gross Cargo Weight Unit<br>Net Cargo Weight Unit<br>Measurement Unit<br>HS Code<br>Please use the Description<br>of Goods for any additional<br>HS Codes | Container<br>copy<br>add<br>remove<br>remove all<br>Cargo<br>copy<br>add<br>remove |

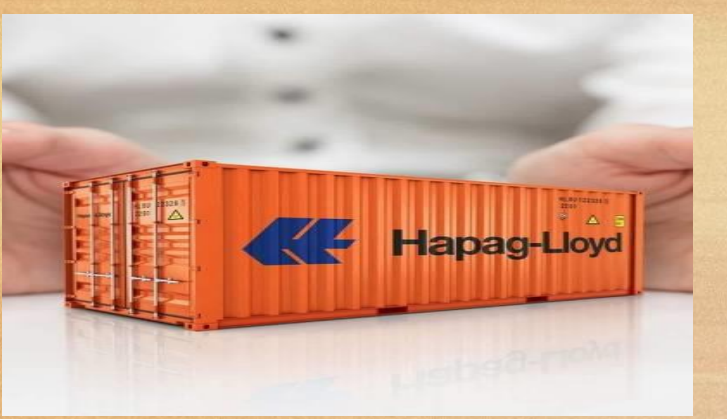

added is (50 containers) in every EASI form.

-As known that the maximum number of containers to be

Hence, to add an extra container within the same file, you can simply click 'Add' **Container** as shown in below picture:

-Scenario (2): someone who wants to add an 'Extra Container' in general after exceeding number of containers allowed within the file.

| Container Nos.         | Number of Packages                   | Gross Cargo Weight Unit Container |
|------------------------|--------------------------------------|-----------------------------------|
| Cargo Item No. (index) | Kind of Packages I UN Packing Code   | Net Cargo Weight Copy             |
|                        |                                      | add                               |
| 50                     | Print the Kind of Packages on B/L as |                                   |
| Marks and Nos.         | Description of Goods                 | HS Code remove all                |
|                        |                                      | Cargo                             |
| Seal No. 1             |                                      | of Goods for any additional COpy  |
| Seal No. 2             |                                      | Add                               |
| Seal No. 3             |                                      | remove                            |
|                        |                                      | 1                                 |
|                        |                                      |                                   |
|                        |                                      |                                   |

Container Nos. Number of Packages Gross Cargo Weight Unit Container copy Net Cargo Weight Cargo Item No. (index) Kind of Packages | UN Packing Code add Measurement Unit 50 Print the Kind of Packages on B/L as remove HS Code remove all Marks and Nos Description of Goods Cargo Please use the Description Seal No. 1 of Goods for any additiona cop, HS Codes Seal No. 2 add remove Seal No. 3 Container Nos. Number of Packages Gross Cargo Weight Unit Container copy Net Cargo Weight Cargo Item No. (index) Kind of Packages | UN Packing Code add Measurement Unit Print the Kind of Packages on B/L as 5 remove HS Code remove all Marks and Nos Description of Goods Cargo Please use the Description Seal No. 1 of Goods for any additiona copy HS Codes Seal No. 2 add remove Seal No. 3

In conclusion, after pressing 'Add' Container, there will be another container added within the same EASI form like container number (51, 52, 53, ..... etc.).

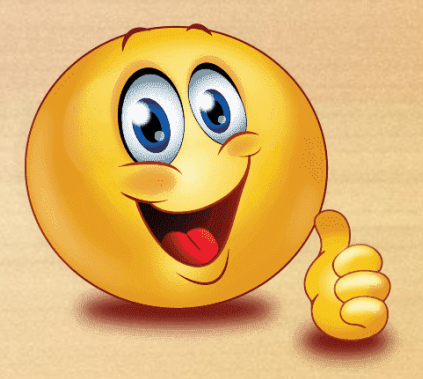

Thank your for paying attention!

## **K** Hapag-Lloyd

HLBU 155298

2.9 9'6

4501